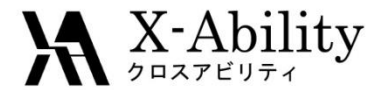

# Winmostar™ チュートリアル Quantum ESPRESSO Nudged Elastic Band法

株式会社クロスアビリティ 2019年7月26日

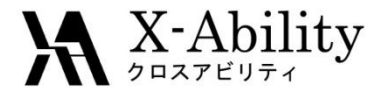

#### 概要、注意点

- Cu(100)表面上のAg原子のホローサイト間のジャンプを計算します。
- 本チュートリアルでは、短時間で全体の流れを把握するという目的のため、スラブの表面構造の緩和などを省略し、システムサイズも小さく設定しています。
   NEB計算は収束するまで計算させず、指定した反復回数分しか計算させません。
- 同様に、電子状態計算と構造最適化計算の精度も落としています。

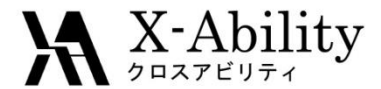

# 動作環境設定

① Quantum ESPRESSOインストールマニュアル https://winmostar.com/jp/QE\_install\_manual\_jp\_win.pdf に従い、Quantum ESPRESSOをインストールする。

以下のURLより

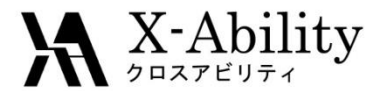

# 動作環境設定

本機能を用いるためには、Quantum ESPRESSOとCygwinのセットアップが必要です。

 <u>https://winmostar.com/jp/download\_jp.html</u>のインストール方法のWindows用の Quantum ESPRESSOとCygwinの設定手順に従います。

(6) Windows上で使用するソルバを、以下のリンク先の手順でインストールします。
 GAMESS NWChem LAMMPS NAMD Quantum ESPRESSO FDMNES
 ※ Gromacs, Amber, MODYLAS, OpenMXは(7)でインストールするcygwin\_wmに含まれます。

(7) MDまたはSolidパックの計算(およびその他の一部の処理)を実行する場合は、以下のいずれかのリンク先の手順でCygwinの環境を構築します。
 ビルド済みのcygwin\_wmをインストールする場合(推奨)
 cygwin\_wmをビルドする場合(非推奨、上級者向け)
 Cygwinの代わりにWindows Subsystem for Linuxを用いる場合(ベータ版)

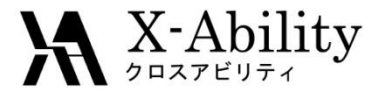

擬ポテンシャルの用意

本チュートリアルを実施するためには、追加の擬ポテンシャルファイルが必要です。

以下のURLより擬ポテンシャルファイルをダウンロードし、QEのインストール

フォルダの下のpseudoフォルダに入れWinmostarを再起動する。

https://www.quantum-espresso.org/pseudopotentials/ps-library/

- ・Cu原子のCu.pbe-dn-rrkjus\_psl.0.2.UPF
- ・Ag原子のAg.pbe-dn-rrkjus\_psl.0.1.UPF

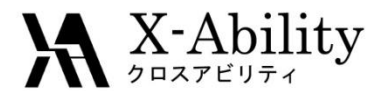

- ファイル | 開くをクリックしC:¥winmos9¥samples¥cu.cifを開く。
- ・ **固体 | スーパーセルを作成**をクリックし、a, bを「2」に変更し、OKボタンを押す。

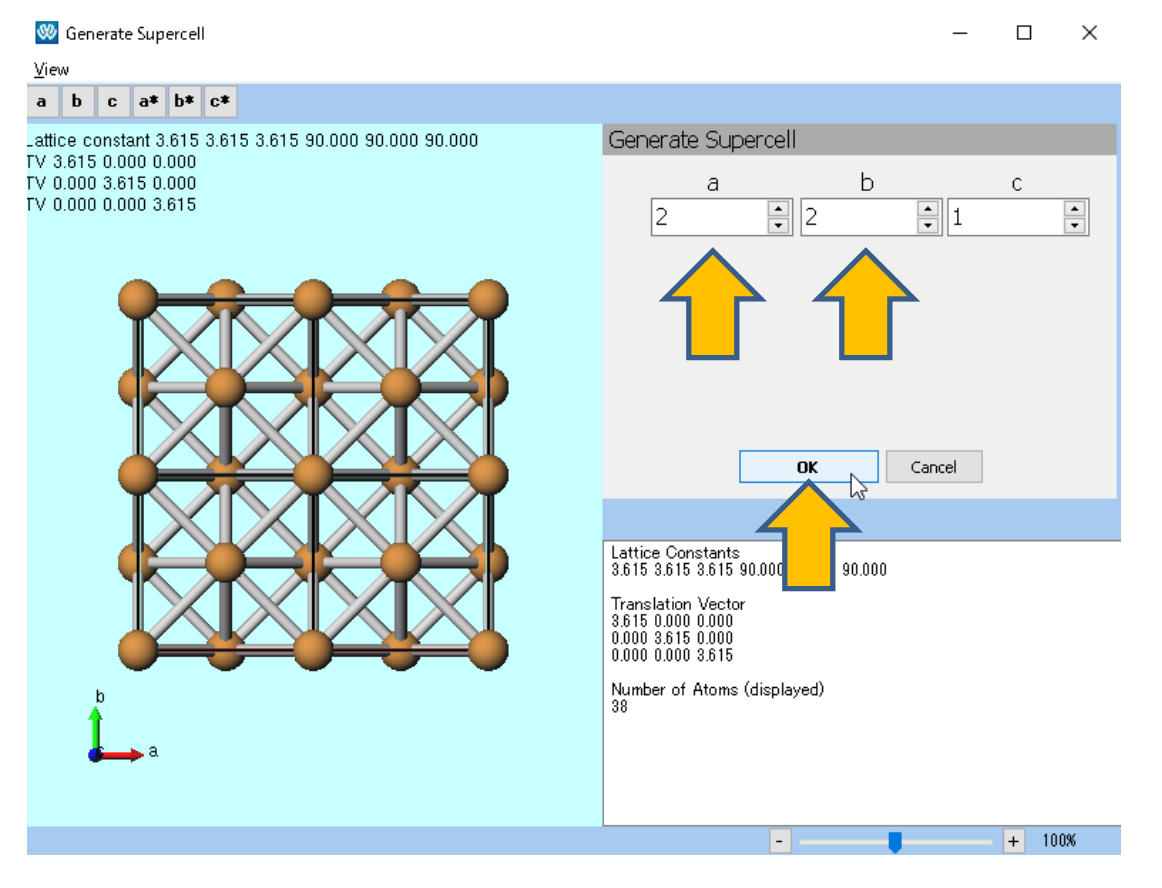

![](_page_6_Picture_0.jpeg)

- ・ メインウィンドウにおいて固体 | 真空層を挿入をクリックする。
- Vacuum [A]に「25」と入力しOKをクリックする。
- その後ファイル | 名前を付けて保存をクリックし、「cu\_slab.cif」として保存する。

| 🥺 Insert Vacuum | - 🗆 X                                                                                                    |
|-----------------|----------------------------------------------------------------------------------------------------|
| View            |                                                                                                    |
| a b c a* b* c*  |                                                                                                    |
|                 | Insert vacuum<br>Axis X Y ©Z<br>Bulk [A] Vacuum [A] Total Width [A]<br>3.615 + 25.000 = 28.615<br>Automatically shift to com<br>Shift 0.500 Concel<br>Base Center<br>Base Center<br>Cancel<br>Lattice Constants<br>7.230 7.230 28.615 90.000 90.000<br>Translation Vector<br>7.230 7.230 0.000<br>0.000 7.230 0.000<br>0.000 7.230 0.000<br>0.000 7.230 0.000<br>0.000 7.230 0.000<br>0.000 7.230 0.000<br>0.000 7.230 0.000<br>0.000 7.230 0.000<br>0.000 28.615<br>Number of Atoms (displayed)<br>38 |
|                 |                                                                                                    |

Copyright (C) 2019 X-Ability Co., Ltd. All rights reserved.

![](_page_7_Picture_0.jpeg)

- ・ メインウィンドウ右の座標表示エリアから4番目の原子を選択する。
- **分子表示エリア**にて赤太丸で囲まれた原子をCtrl+左クリックし青丸で選択された 状態にする。

| Winmostar N= 24 Cu24 M= 1,525.11                                                                                                    | AM1 EF PRECISE GNORM=0.05 NOINTER GRAPHF VECTORS MMOK                                                                                                    | $\sim$       |
|----------------------------------------------------------------------------------------------------|----------------------------------------------------------------------------------------------------|--------------|
| Marked Order: 4 - 1 - 2 - 0<br>Marked Atom: X= 1.8075 Y= 0 Z= 14.3074<br>Length= 2.5561 Angle= 60 Dihedral= * Lper= *<br>Group Selection: 1 Atoms (Cu) | Winmostar                                                                                                    |              |
|                                                                                                    |                                                                                                    | $\sim$       |
|                                                                                                    | Z.Makviv XVZ                                                                                                    |              |
|                                                                                                    | 1 Cu 0.0000 1 0.0000 1 12.5000 1<br>2 Cu 0.0000 1 1.8075 1 14.3074 1<br>3 Cu 1.8075 1 1.8075 1 12.5000 1<br>4 Cu 1.8075 1 0.0000 1 14.3074 1<br>5 Cu 2.8075 1 0.0000 1 12.5000 1                                                                               | ^            |
|                                                                                                    | $ \begin{array}{cccccccccccccccccccccccccccccccccccc$                                                                                                    |              |
|                                                                                                    | 11 Cu $1.8075$ 1 $5.4224$ 1 $14.3074$ 1<br>12 Cu $1.8075$ 1 $3.6149$ 1 $12.5000$ 1<br>12 Cu $3.6149$ 1 $3.6149$ 1 $14.3074$ 1<br>13 Cu $3.6149$ 1 $3.6149$ 1 $12.5000$ 1<br>14 Cu $3.6149$ 1 $5.4224$ 1 $14.3074$ 1<br>15 Cu $5.4224$ 1 $5.4224$ 1 $12.5000$ 1 |              |
|                                                                                                    | 16 Cu 5.4224 1 3.6149 1 14.3074 1<br>17 Cu 0.0000 1 0.0000 1 16.1149 1<br>18 Cu 1.8075 1 1.8075 1 16.1149 1<br>19 Cu 3.6149 1 0.0000 1 16.1149 1<br>20 Cu 5.4224 1 1.8075 1 16.1149 1                                                                          |              |
|                                                                                                    | 21 Cu 0.0000 1 3.6149 1 16.1149 1<br>22 Cu 1 8075 1 5 4224 1 16 1149 1                                                                                                    |              |
|                                                                                                    | 23 Cu 3.6149 1 3.6149 1 16.1149 1                                                                                                    | 4            |
|                                                                                                    | 4 Cu 1.8075 0 14.3074                                                                                                    |              |
|                                                                                                    |                                                                                                    |              |
| X rho= 1.693 g/cm^3                                                                                                    |                                                                                                    |              |
| a= 7.230 b= 7.230 c= 28.615                                                                                                    |                                                                                                    |              |
| alpha= 90.000 beta= 90.000 gamma= 90.000                                                                                                    |                                                                                                    | $\checkmark$ |

![](_page_8_Picture_0.jpeg)

- 🛛 (X軸方向から表示)ボタンをクリックする。
- Ctrl+C、Ctrl+Vと入力し、1回分子表示エリアをクリックする(ドラッグしてはならない)。
- ・ 座標表示エリアにおいて25番目の原子の行をクリックする。

![](_page_8_Picture_5.jpeg)

Copyright (C) 2019 X-Ability Co., Ltd. All rights reserved.

![](_page_9_Picture_0.jpeg)

# 系の作成

- 座標表示エリアでXYZタブが開いた状態にする。
- 25番目の原子のZ座標を「18」に変更する。
- ・ 続けて元素を選択するメニューで「Ag 47」を選び元素を変更ボタンを押す。

![](_page_9_Picture_5.jpeg)

![](_page_10_Picture_0.jpeg)

- 選択 | **すべてをグループ選択**をクリックする。
- 編集 | 属性を変更 | 最適化フラグを変更をクリックし、SolverにQuantum ESPRESSOを選択し、X, Y, Z coordinateすべてをFixedに変更しOKを押す。

![](_page_10_Figure_4.jpeg)

![](_page_10_Figure_5.jpeg)

![](_page_11_Picture_0.jpeg)

・ 座標表示エリアにおいて25番目の原子の行を選択し、その下でZ成分の最適化 フラグを0(固定)から1(可変)に変更する。

![](_page_11_Figure_3.jpeg)

![](_page_12_Picture_0.jpeg)

- ソルバを選択メニューにおいてQuantum ESPRESSOを選択する。
- キーワード設定ボタンを押す。

![](_page_12_Picture_4.jpeg)

![](_page_12_Picture_5.jpeg)

![](_page_13_Picture_0.jpeg)

- まずQuantum ESPRESSO Setupウィンドウ左下のResetボタンをクリックする。
- PresetにRelaxを選択する。
- Basicタブのoccupationsをsmearingに変更する。

| 0                       | 🖉 Quantui   | m ESPRESSO | l Setup            |        |               |            | -           |         | X |
|-------------------------|-------------|------------|--------------------|--------|---------------|------------|-------------|---------|---|
|                         | Output Dir  | ectory     | Create             | ~      |               |            |             |         |   |
|                         | Preset      |            | Relax              |        | Jse MPI       |            | 8           |         | ] |
|                         | Othe        | er         | Options            |        | Properties    |            | Pseudo Pot  | entials |   |
|                         | Basic       | Advance    | Spin/DFT+U         | Phonon | MD            | ESM        | RISM(1)     | RISM (2 | ) |
|                         | calculation | I          | relax              | $\sim$ | 🗌 Set ibrav = | = 6 and ce | elldm       |         |   |
| Use nbn <b>(#</b> valer |             |            | bands: 237.5) 8    |        | ecutwfc       |            | 25.         |         | ] |
|                         | K_POINTS    |            | gamma              | ~      | ecutrho       |            | 225.        |         | ] |
|                         |             |            |                    | ^      | tot_charge    |            | 0.          |         |   |
|                         |             |            |                    |        | occupations   |            | smearing  ] |         |   |
|                         |             |            |                    | ~      | ion_dynamics  |            | bfgs        | J       |   |
|                         |             |            | <                  | >      | cell_dynamics |            | none        | ~       |   |
|                         |             |            | 🗌 Set default k-pa | th     | 🗹 tprnfor     |            | tstress     |         |   |
|                         |             |            | nosym no           | inv    |               |            |             |         |   |
|                         | Reset       | Load       | Save               |        |               | OK         | Cancel      | Run     |   |

![](_page_14_Picture_0.jpeg)

- Pseudo Potentialsタブの共通のPseudo Potentialを(Manual)に設定し、各原子 種のPseudo PotentialにおいてCuは「Cu.pbe-dn-rrkjus\_psl.0.2.UPF」、Agは 「Ag.pbe-dn-rrkjus\_psl.0.1.UPF」に設定する。
- ・ 上記のpseudoファイルがない場合はP.3の手順で入手する。

| Basic    | Advance   | Spin/DFT+U         | Phonon | MD           | ESM   | RISM(1)        | RISM (2)  |
|----------|-----------|--------------------|--------|--------------|-------|----------------|-----------|
| Ot       | her:      | Options            |        | Properties   |       | Pseudo Poti    | entials   |
| Mass     |           | Default            | ~      | oseudo Direc | tory: | pseudo in QE's | directo 🗸 |
| Pseudo ( | Potential | (Manual)           |        |              |       |                |           |
|          |           | Reload Pseudo      | Files  |              |       | Open Pseudo    | Directory |
| Atom     | Mass      | Pseudo Potential   |        | _            |       | Download Pseu  | ido Files |
| Cu       | 63.5463   | Cu.pbe-dn-rrkjus_p | sl.0.  |              |       | Open Prior     | ity List  |
| Ag       | 107.86822 | kg.pbe-dn-rrkjus_p |        |              |       | opennio        | icy Lise  |
|          |           |                    |        |              |       |                |           |
|          |           | Open Pseudo        | Files  |              |       |                |           |
| Reset    | Load      | Save               |        |              | ОК    | Cancel         | Run       |

Copyright (C) 2019 X-Ability Co., Ltd. All rights reserved.

![](_page_15_Picture_0.jpeg)

• Runボタンをクリックし、保存ダイアログでファイル名はcu\_slab\_first.pwinとして保存し、計算を開始する。(25番目の原子のZ成分だけが動く構造最適化計算が 走る)

![](_page_15_Figure_3.jpeg)

![](_page_16_Picture_0.jpeg)

- ・ メインウインドウにて先ほど保存したcu\_slab.cifを開く。
- ・ 座標表示エリアにて2番目の原子の行を左クリックし選択する。
- 分子表示エリアにて赤太丸で囲まれた原子をCtrl+左クリックし青丸で選択された状態にする。

![](_page_16_Figure_5.jpeg)

![](_page_17_Picture_0.jpeg)

- 📧 (X軸方向から表示)ボタンをクリックする。
- Ctrl+C、Ctrl+Vと入力し、1回分子表示エリアをクリックする(ドラッグしてはならない)。
- ・ 座標表示エリアにおいて25番目の原子の行をクリックする。

![](_page_17_Figure_5.jpeg)

Copyright (C) 2019 X-Ability Co., Ltd. All rights reserved.

![](_page_18_Picture_0.jpeg)

- ・ 座標表示エリアでXYZタブが開いた状態にする。
- 25番目の原子のZ座標を「18」に変更する。
- ・ 続けて元素を選択するメニューで「Ag 47」を選び元素を変更ボタンを押す。

![](_page_18_Picture_5.jpeg)

![](_page_19_Picture_0.jpeg)

 P.9-13の手順を繰り返し構造最適化計算を実施する。しかし、ファイル名は cu\_slab\_last.pwinとする。

![](_page_20_Picture_0.jpeg)

- **固体** | Quantum ESPRESSO | NEBキーワード設定をクリックする。
- FIRST\_IMAGEの欄に計算終了後のcu\_slab\_first.pwoutを、LAST\_IMAGEの欄に cu\_slab\_last.pwoutをドラッグアンドドロップする。
- # of Imagesに「5」、# of ionic & electronic stepsに「5」を入力し、OKボタンを押す。

| 🥸 Nudged Ela     | stic Band        |                         |                              | - 🗆 X                        |
|------------------|------------------|-------------------------|------------------------------|------------------------------|
| Coordinates      |                  |                         |                              |                              |
| FIRST_IMAGE      | C:¥winmos9¥UserE | ata¥cu_slab_first.pwout |                              | Set from Main Window Display |
| LAST_IMAGE       | C:¥winmos9¥UserE | ata¥cu_slab_last.pwout  |                              | Set from Main Window Display |
|                  |                  |                         |                              | Visualize Initial Path       |
|                  | Reorder atomic i | ndices Atom Moving Alo  | ng Reaction Coordinate at FI | RST_IMAGE: 1 Set             |
|                  |                  |                         | at LA                        | AST_IMAGE: 1 Set             |
| # of Images      |                  | 5                       | Optimize first & last cor    | figrations                   |
| Threshold [eV/A  | 4]               | 0.05                    | Use minimum image            |                              |
| # of Ionic & Ele | ctronic Steps    | 5                       | Optimisation Step Length [   | [bohr] 1                     |
| Optimization Sci | heme             | quick-min               | Elastic Constant [hartree]   | 0.1 ~ 0.1                    |
| Climbing Image   | Scheme           | no-CI ~                 | Use optimisation flags of    | defined on main window       |
| Reset            |                  |                         | [                            | OK se                        |

Copyright (C) 2019 X-Ability Co., Ltd. All rights reserved.

![](_page_21_Picture_0.jpeg)

- ・ 座標表示エリアにて25番目の原子の行を選択し、X,Y成分の最適化フラグも
   1(可変)に設定する。(それ以外の粒子はX,Y,Z全成分0にしておく)
- ・ キーワード表示エリアにQEのキーワードが設定されていない場合は ≤ キー
   ワード設定ボタンを押し、構造最適化時と同等の設定を行い、OKボタンを押す。

| 25 AgCu24 M= 1,632.98<br>25 - 1 - 25 - 1<br>X= 1.8075 Y= 0 Z= 18<br>4 Angle= 0 Dihedral= 0 Lper= 0 | &control<br>prefix = 'wm',<br>outdir = 'cu_slab_first_qe_data',<br>verbosity = 'high',<br>calculation = 'relax',<br>restart_mode = 'from_scratch',<br>wf_collect = .True.,                                                                                                    |
|----------------------------------------------------------------------------------------------------|----------------------------------------------------------------------------------------------------|
|                                                                                                    | Z-Matrix         XYZ           3         Cu         1.8075         0         1.8075         0         12.5000         0           4         Cu         1.8075         0         0.0000         0         14.3075         0           5         Cu         3.6149         0         0.0000         0         12.5000         0           6         Cu         3.6149         0         1.8075         0         12.5000         0           7         Cu         5.4224         0         1.8075         0         12.5000         0           8         Cu         5.4224         0         0.0000         0         14.3075         0           10         Cu         0.0000         0         3.6149         0         12.5000         0           11         Cu         1.8075         0         3.6149         0         12.5000         0           12         Cu         1.8075         0         3.6149         0         12.5000         0           14         Cu         3.6149         0         3.6149         0         12.5000         0           14         Cu         3.6149         0 |
|                                                                                                    |                                                                                                    |
| Copyright (C) 2019 X-Ability Co.,Ltd.                                                              | All rights r ved                                                                                                    |

![](_page_22_Picture_0.jpeg)

- ・ 固体 | Quantum ESPERSSO | NEB実行をクリックし、プロジェクトを保存ウイン ドウで名前に「cu\_slab\_neb」と入力し、保存ボタンをクリックすると計算が開始される。
- リモートジョブの場合は**固体 | Quantum ESPERSSO | NEB実行**をクリックせず、 ツール | リモートジョブ投入をクリックし、Solverにqe\_nebを指定してジョブを実行 する。

| 🕺 プロジェクトを後      | <b>呆存</b>            | -             |                     | < |
|-----------------|----------------------|---------------|---------------------|---|
| 名前( <u>N</u> ): | cu_slab_neb          |               |                     |   |
| 場所( <u>L</u> ): | C:¥winmos9¥UserData  | ~             | 参照( <u>B</u> )      |   |
| 種類( <u>5</u> ): | Quantum ESPRESSO NEB | ~ 27ロジェクト名のディ | レクトリを作成( <u>D</u> ) | ) |
| ▼ 詳細な設定         | 定( <u>A</u> )        | 保存            | ャンセル                |   |

![](_page_23_Picture_0.jpeg)

- 計算終了後、固体 | Quantum ESPRESSO | 遷移状態 (NEB)をクリックし、デフォ ルトで選択される2つのファイルを開く。(メインウインドウで他のファイルを開いて いた場合は、計算開始時に保存されたneb.inを一旦開く)
- 🛛 🖾 (X軸方向から表示)ボタンをクリックする。
- Animationウインドウの ► (Play/pause)ボタンをクリックすると各Imageの原子配置を確認できる。各ImageのエネルギーもAnimationウインドウ下部で確認できる。

![](_page_23_Figure_5.jpeg)

![](_page_24_Picture_0.jpeg)

#### https://www.facebook.com/X-Ability-CoLtd-168949106498088/

![](_page_24_Picture_2.jpeg)